## [Gerrit - GitHub] Add a new repository

JSD requests for a new repository creation need to be clear on which GitHub organization should be created under.

The process should be as follow:

· The following are needed on the JSD Ticket:

Project: Required Summary: Required

- Description: Required Links to governing body authorization for new repositories
- · Identify which Github organization should the repository be created under. (Project Name)
- Make sure there is information on who the contributors will be for these new repository.
- Branch permissions and General Settings should be also set same way as other existing projects within the organization, unless otherwise mentioned in the request.

## Step-by-step guide GITHUB

1. In the upper-right corner of requested organization's page, click + , and then click New repository.

blocked URL

2. Please enter the name of the repository as requested in the request. For example, "hello-world".

blocked URL

3. Optionally, add a description of your repository. For example, "My first repository on GitHub."

blocked URL

4. Choose to make the repository either public or private. Public repositories are visible to the public, while private repositories are only accessible to you, and people you share them with.

blocked URL

5. Select Initialize this repository with a README.

blocked URL

6. Click Create repository.

## Step-by-step guide GERRIT

- 1. Does the project uses Self Committer Promotion?
  - a. Look into the code: https://gerrit.linuxfoundation.org/infra/gitweb?p=releng/info-master.git;a=tree;h=refs/heads/master;hb=refs/heads/master;hb=refs/head
  - b. If the project uses Self Repo Creation, ask them to use it: https://docs.releng.linuxfoundation.org/en/latest/project-creation.html
- 2. If the project still creates repos manually:
  - a. Verify there is TSC approval (mail, not wiki since wikies can be edited by anyone)
    - Create a committers group in identity.linuxfoundation.org (<org>-gerrit-<projects-name>-committers, for example onap-gerrit-aafcommitters)
    - c. Add the committers into this group, if the group is empty, you will not be able to link it in Gerrit.
    - d. In Gerrit, create a new project and add the committer group as Owner of Reference: refs/\*
    - e. Make sure the repo inherits from "All-Projects" unless specified differently.

## **Related articles**

- Creating Branches for Projects with Upcoming Releases
- [Gerrit GitHub] Update repo committer rights
- [CI Jenkins] Update Jenkins jobs
- [Artifactory] Sync Bintray to JCenter/Maven-Central
- [Artifactory] Sync Artifacts from Bintray to Maven Central